# Premie kwalificerend werkplekleren

Onderneming

Uw onderneming kan, als ze <u>aan bepaalde voorwaarden</u> voldoet, recht hebben op de premie kwalificerend werkplekleren. U moet hiervoor binnen 3 maanden na startdatum van een overeenkomst aangeven of u de premie kwalificerend werkplekleren wenst te ontvangen. Log in op het digitale loket <u>app.werkplekduaal.be</u> en volg onderstaande stappen.

### **BIJ INDIENEN VAN EEN NIEUWE ERKENNINGSAANVRAAG**

Is het rekeningnummer al ingevuld of werd aangeduid dat de onderneming de premie niet wenst, dan is de 'stap premie' niet meer opgenomen bij het opmaken van een erkenningsaanvraag.

In de stap 'Premie' kan u aangeven of uw onderneming de premie kwalificerend werkplekleren wenst te ontvangen (ja/nee).

| ••                                                                                                    | Premie                              |
|----------------------------------------------------------------------------------------------------|-------------------------------------|
| Premie                                                                                                    |                                     |
| <ul> <li>Ondernemingen die een lerende uit duaal of alternerend leren opleiden op de werkvloer kunnen recht hebben op een premie ku<br/>werkplekleren als ze aan <u>een aantal voorwaarden</u> voldoen.</li> <li>De registratie van de overeenkomst met de lerende geldt als aanvraag. Geef alvast uw gegevens door, zodat de premie automat<br/>worden wanneer de overeenkomst aan de voorwaarden voldoet.</li> </ul> | valificerend<br>isch kan uitbetaald |
| Wenst de onderneming de premie kwalificerend werkplekleren te ontvangen?                                                                                                    | ~                                   |
| Vorige                                                                                                    | Volgende                            |

Indien ja, vul het rekeningnummer in waarop de premie mag gestort worden. Bij een Belgisch rekeningnummer wordt de BIC-code meestal automatisch ingevuld. Bij een buitenlands rekeningnummer moet u de BIC-code altijd zelf invullen. Klik daarna op 'Volgende'.

| Wenst de onderneming de premie kwalificerend werkplekleren te ontvangen? |          |
|--------------------------------------------------------------------------|----------|
| Ja                                                                       | ~        |
| Rekeningnummer (IBAN) *                                                  | BIC °    |
|                                                                          |          |
| Vorige                                                                   | Volgende |

## **MELDING OP DASHBOARD**

Is het rekeningnummer al ingevuld of werd aangeduid dat de onderneming de premie niet wenst, dan staat deze melding niet langer op het dashboard.

Als u aanmeldt, komt u automatisch op het dashboard terecht. Hier vindt u, als u al erkenningen heeft, taken om hernieuwingsaanvragen in te dienen (indien van toepassing) en/of een melding om uw gegevens aan te vullen.

Klik op 'Gegevens voor premie invullen'.

| Dashboard <u>Erkenningen</u> <u>Overeenkomsten</u>                                                                                                    |  |  |
|----------------------------------------------------------------------------------------------------|--|--|
|                                                                                                    |  |  |
| <ul> <li><b>Premie kwalificerend werkplekleren</b></li> <li>Ondernemingen die een lerende uit duaal of alternerend leren opleiden op de werkvloer kunnen recht hebben op een premie kwalificerend werkplekleren als ze aan <u>een aantal voorwaarden</u> voldoen.</li> <li>Gegevens voor premie invullen</li> </ul> |  |  |
|                                                                                                    |  |  |
|                                                                                                    |  |  |
| 🖻 Beslissen hernieuwing erkenning                                                                                                    |  |  |
| Geen te hernieuwen erkenningsaanvragen                                                                                                    |  |  |

U komt op het beheerscherm 'Mijn premie'.

| < Terug I        | naar loket <u>Beheerscherm</u> <u>Mijn onderneming</u> <u>Mijn vestigingen</u> <u>Mijn mentoren</u> <u>Mijn machtigingen</u> <b>Mijn premie</b>                                                                                                    |
|------------------|----------------------------------------------------------------------------------------------------|
| Mijn             | premie                                                                                                    |
| i                | Ondernemingen die een lerende uit duaal of alternerend leren opleiden op de werkvloer kunnen recht hebben op een premie kwalificerend<br>werkplekleren als ze aan <u>een aantal voorwaarden</u> voldoen.<br>De registratie van de overeenkomst met de lerende geldt als aanvraag. Geef alvast uw gegevens door, zodat de premie automatisch kan uitbetaald<br>worden wanneer de overeenkomst aan de voorwaarden voldoet. |
| Wenst de<br>Maak | onderneming de premie kwalificerend werkplekleren te ontvangen?<br>uw keuze                                                                                                    |
| < Ter            | ug                                                                                                    |

7.12.2023 Handleiding voor ondernemingen pagina 2 van 4

Duid aan of uw onderneming de premie wenst te ontvangen (ja/nee):

| Maak uw keuze · |  |
|-----------------|--|
| Maak uw keuze - |  |
| Nee             |  |
| Ja              |  |

Indien ja, vul het rekeningnummer in waarop de premie mag gestort worden. Bij een Belgisch rekeningnummer wordt de BIC-code automatisch ingevuld, bij een buitenlands rekeningnummer moet u zelf de BIC-code invullen: Klik daarna op 'Opslaan'.

| Wenst de onderneming de premie kwalificerend werkplekleren te ontvangen? |         |
|--------------------------------------------------------------------------|---------|
| Rekeningnummer (IBAN) *                                                  | BIC *   |
| < Terug                                                                  | Opsiaan |

### **REKENINGNUMMER AANPASSEN**

U kunt het rekeningnummer van uw onderneming aanpassen. Via de knop 'Mijn organisatie' komt u op het beheerscherm.

U vindt de knop bovenaan rechts op het scherm:

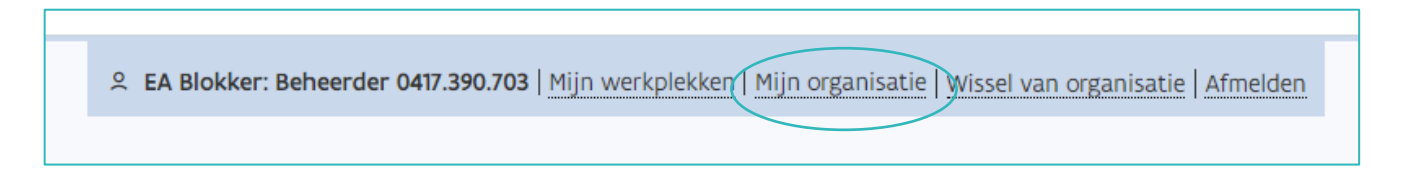

Of op het dashboard onderaan:

| Onze dienstverlening                                                                 |                                                                      |                                                                                                    |                                                                                           |
|--------------------------------------------------------------------------------------|----------------------------------------------------------------------|----------------------------------------------------------------------------------------------------|-------------------------------------------------------------------------------------------|
| Erkenningen                                                                          | Overeenkomsten                                                       | Mijn organisatie                                                                                           | Handleiding                                                                               |
| Hier kunt u erkenningen<br>aanvragen en de behandeling<br>van uw aanvragen opvolgen. | Hier kunt u overeenkomsten<br>opmaken, registreren en<br>raadplegen. | Hier kunt u gegevens van uw<br>onderneming, vestigingen,<br>mentoren en premie raadplegen<br>en aanpassen. | Klik hier voor een uitgebreide<br>handleiding over het gebruik<br>van dit digitaal loket. |

#### Klik op 'Mijn premie'.

| Mijn onderneming                                          | Mijn vestigingen                              | Mijn mentoren             |
|-----------------------------------------------------------|-----------------------------------------------|---------------------------|
| Beheren gegevens Fieldside                                | Beheren gegevens vestigingen                  | Beheren gegevens mentoren |
| <b>Mijn machtigingen</b><br>Beheren gegevens machtigingen | Mijn premie           Beheren gegevens premie |                           |

#### Klik op 'Aanpassen'.

| < <u>Teru</u> g<br>Mijn   | premie                                                                                                    | Aanpassen                                                                                                    |
|---------------------------|----------------------------------------------------------------------------------------------------|----------------------------------------------------------------------------------------------------|
| ٩                         | Ondernemingen die een ler<br>werkplekleren als ze aan <u>er</u><br>De registratie van de overe<br>worden wanneer de overee | ende uit duaal of alternerend leren opleiden op de werkvloer kunnen recht hebben op een premie kwalificerend<br>en aantal voorwaarden voldoen.<br>enkomst met de lerende geldt als aanvraag. Geef alvast uw gegevens door, zodat de premie automatisch kan uitbetaald<br>nkomst aan de voorwaarden voldoet. |
| Onderne<br>IBAN Nu<br>BIC | eming wenst premie<br>Immer                                                                                                | Ja<br>BE89 3213 9983 7685<br>BBRU BE BB                                                                                                    |

Er verschijnt een pop-up. Klik op 'Verdergaan' als u het rekeningnummer wil aanpassen.

| Rekeningnummer aanpassen                                                                                                    | ×   |
|----------------------------------------------------------------------------------------------------|-----|
| U staat op het punt om het rekeningnummer van de onderneming aan te passen. Als de<br>onderneming recht heeft op meerdere premies voor verschillende vestigingen, worden die op é<br>rekeningnummer gestort. Bent u zeker dat u het rekeningnummer van de onderneming wil<br>aanpassen? | één |
| X <u>Annuleer</u> Verdergaa                                                                                                    | n   |

Pas het rekeningnummer aan en klik op 'opslaan'.

| Mijn premie                                                              |                     |
|--------------------------------------------------------------------------|---------------------|
| Wenst de onderneming de premie kwalificerend werkplekleren te ontvangen? | ~ ``                |
| Rekeningnummer (IBAN) * BE61 9548 1868 6917                              | віс *<br>Ствк ве вх |
| < Terug                                                                  | Opsiaan             |

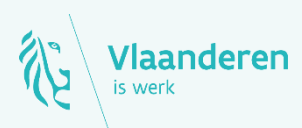

#### Contact

Departement Werk en Sociale Economie www.vlaanderen.be/werkplekduaal/ondernemingen werkplekduaal@vlaanderen.be